## Don Lugo High School Athletic Clearance Procedures

Go to athleticclearance.com

Select "CA"

Login to your existing athleticclearance.com account or "Create an Account"

Click "Start

**Clearance Here**"

Fill out all mandatory fields. •Student •Parent/Guardian •Medical Information: Complete this as thoroughly and accurately as possible •Additional Question

Complete all required parent AND student "Signatures" digitally •These forms DO NOT need to be printed and submitted as a hard copy to the Athletic Trainer. Clearance- Set Up •School: Type and Select "Don Lugo" •Select the **correct school year** •Select all of the sports you plan on competing in or trying out for this school year

Medical Health History form and Physical form (found on the Don Lugo website) and the confirmation page (from athletic clearance registration) must be submitted as <u>hard</u> <u>copies to the Athletic Trainer</u>

## Allow 1 - 2 business days to process clearance

Athletic Trainer Kim Hansen - Kim\_hansen@chino.k12.ca.us

"In Progress" • Nothing has been submitted yet "Denied" •Online registration has been submitted. However, one or more required items are missing

## **Clearance Status**

"Pending" • Online registration has been submitted. Athletic clearance staff awaiting confirmation page to process registration.

"Cleared"

• All requirements have been fulfilled and the athlete is cleared to participate in athletics You are not eligible to participate in practices\tryouts\games until you are CLEARED.

After 1-2 business days you can Click "Back to Clearances" You will be able to view the "Status" of your clearance here

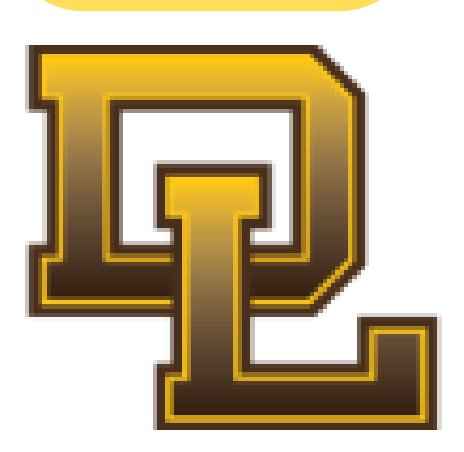